Microsoft Accessibility Checker

1

#### File -> Check for Issues -> Check Accessibility

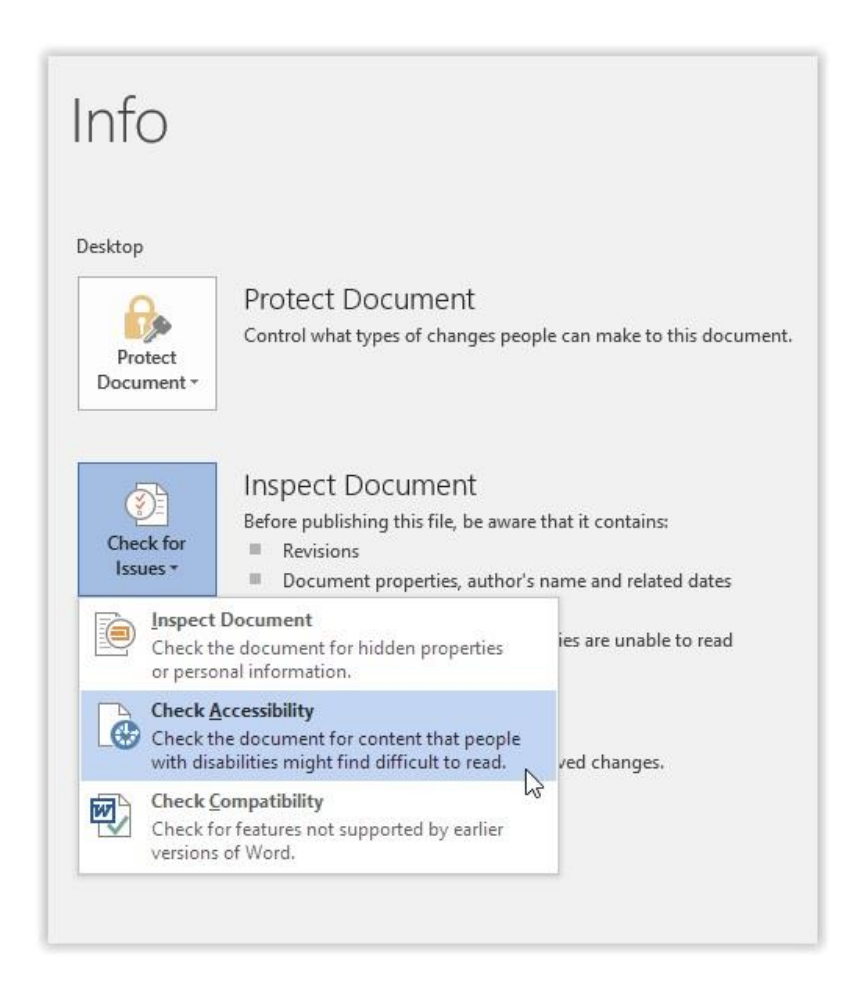

#### Inspection Results

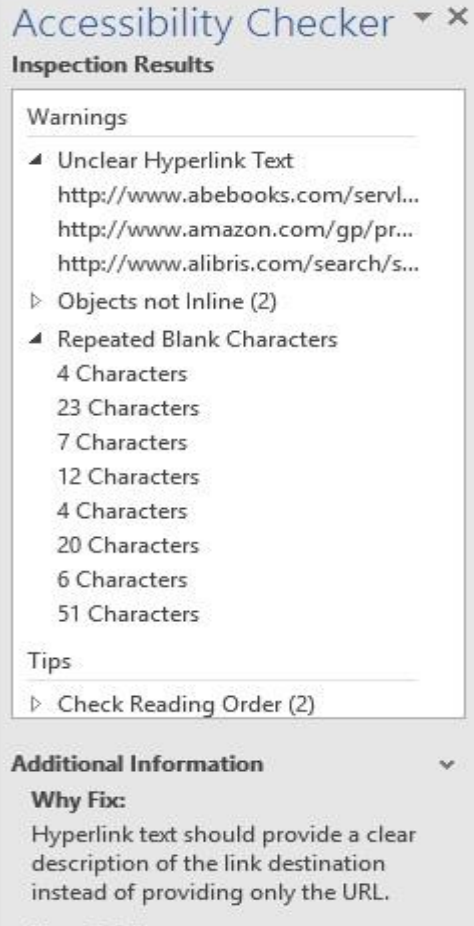

How To Fix:

#### Inspection Results

- Errors
- Warnings
- Tips
- Additional Information
  - Why Fix
  - How to Fix

# Use built-in features

#### Heading Level Styles

| AaBbCcDc | AaBbCcDc  | AaBbC     | AaBbCcE   | AaBbCcD   | - |
|----------|-----------|-----------|-----------|-----------|---|
| Adduccut | Adductor  | Aabbet    | AUDUCCL   | ABBCCB    | Ŧ |
| 1 Normal | ¶ No Spac | Heading 1 | Heading 2 | Heading 3 | Ŧ |

Update Heading 1 to Match Selection

A Modify...

Select All: (No Data)

Rename...

Remove from Style Gallery

Add Gallery to Quick Access Toolbar

#### Bonus 1: Navigation Pane

| Search document                                                                                                    |                                                                                                    |
|----------------------------------------------------------------------------------------------------|----------------------------------------------------------------------------------------------------|
| Headings Pages Results  Gardening Introduction History Ancient times                                                             | Gardening                                                                                                    |
| The Middle Ages<br>Cottage gardens<br>18th century<br>Types<br>Garden features and ac<br>Comparison with farmi<br>Gardens as art | Introduction<br>Gardening is the practice of growing and cultivating plants as part of horticulture. In gardens,<br>ornamental plants are often grown for their flowers, foliage, or overall appearance; useful plants, such<br>as root vegetables, leaf vegetables, fruits, and herbs, are grown for consumption, for use as dyes, or for<br>medicinal or cosmetic use. Gardening is considered to be a relaxing activity for many people.                                                                                              |
| <ul> <li>Garden pests</li> <li>Garden pest control</li> </ul>                                                                    | History                                                                                                    |
| uardening department                                                                                                    | Ancient times<br>Forest gardening, a Tree-based food production system, is the world's oldest form of gardening.[1]<br>Forest gardens originated in prehistoric times along jungle-clad river banks and in the wet foothills of<br>monsoon regions. In the gradual process of families improving their immediate environment, useful tree<br>and vine species were identified, protected and improved whilst undesirable species were eliminated.<br>Eventually foreign species were also selected and incorporated into the gardens.[2] |

#### Bonus 2: Table of Contents

| File                  | Home                             | Insert                   | Desig                                 | jn                                 | Layout                             | Re             | ferences           |
|-----------------------|----------------------------------|--------------------------|---------------------------------------|------------------------------------|------------------------------------|----------------|--------------------|
| Table of<br>Contents  | Add Te                           | xt <del>v</del><br>Table | AB <sup>1</sup><br>Insert<br>Footnote | [[;]  <br>A₿ <mark>\$</mark>  <br> | nsert End<br>Next Foot<br>Show Not | note<br>note + | Insert<br>Citation |
| Built-Ir              | ı                                |                          |                                       |                                    |                                    |                |                    |
| Automa                | tic Table 1                      |                          |                                       |                                    |                                    |                |                    |
| Content<br>Heading 1. | ts                               |                          |                                       |                                    |                                    |                | 1                  |
| Heading               | Z                                |                          |                                       |                                    |                                    |                | 1                  |
|                       |                                  |                          |                                       |                                    |                                    |                |                    |
| Automat               | tic Table 2                      |                          |                                       |                                    |                                    |                |                    |
| Automa                | tic rabie 2                      |                          |                                       |                                    |                                    |                |                    |
| Table o               | f Contents                       |                          |                                       |                                    |                                    |                |                    |
| Heading 1             | 2                                |                          |                                       |                                    |                                    |                | 1                  |
| Headir                | ng 3                             |                          |                                       |                                    |                                    |                | 1                  |
|                       |                                  |                          |                                       |                                    |                                    |                |                    |
| Manual 1              | Table                            |                          |                                       |                                    |                                    |                |                    |
|                       |                                  |                          |                                       |                                    |                                    |                |                    |
| Table o               | f Contents<br>er title (level 1) |                          |                                       |                                    |                                    |                |                    |
| Type cha              | pter title (level 2)             |                          |                                       |                                    |                                    |                | 2                  |
| Type o                | hapter title (level 3)           |                          |                                       |                                    |                                    |                | 3                  |
| Type chapt            | er title (level 1)               |                          |                                       |                                    |                                    |                | 4                  |
| Mo                    | re Tables of C                   | ontents f                | from Offic                            | e.cor                              | n                                  |                | -                  |
| Cu:                   | stom Table of                    | Content                  | s                                     |                                    |                                    |                |                    |
| Rer                   | nove Table of                    | Content                  | s                                     |                                    |                                    |                |                    |
| Sav                   | e Selection to                   | Table of                 | Contents                              | Galle                              | rv                                 |                |                    |
|                       |                                  |                          |                                       |                                    |                                    |                |                    |

### Slide Titles

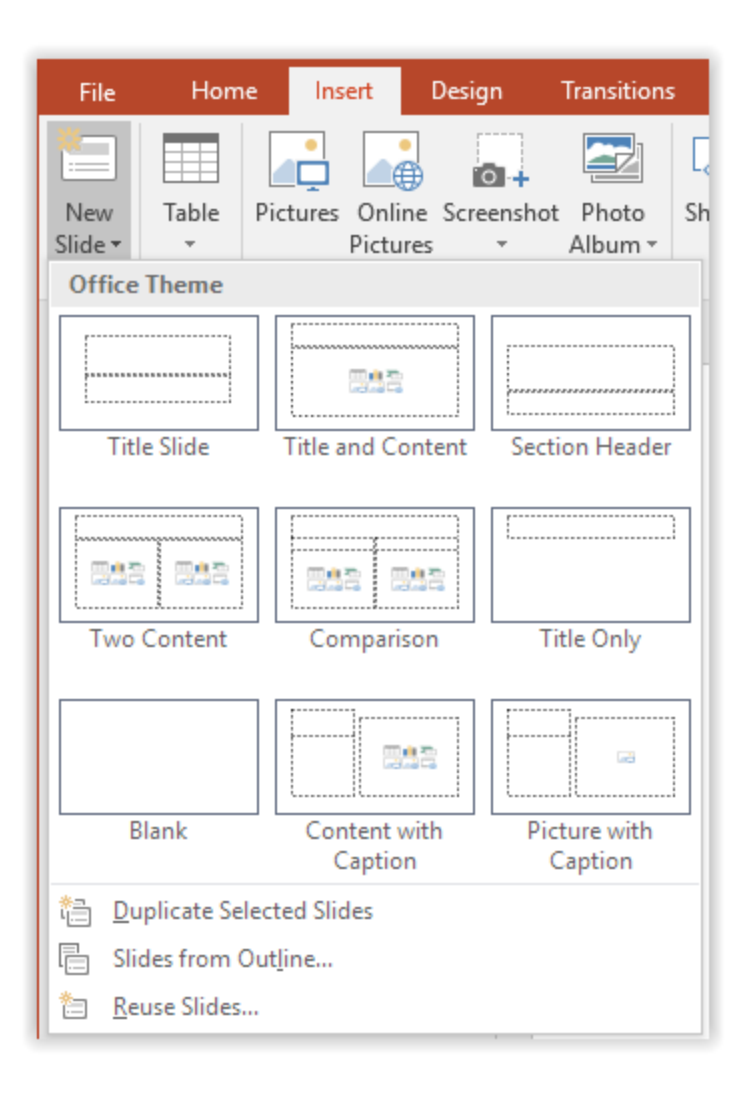

#### Bonus: Outline View (with titles)

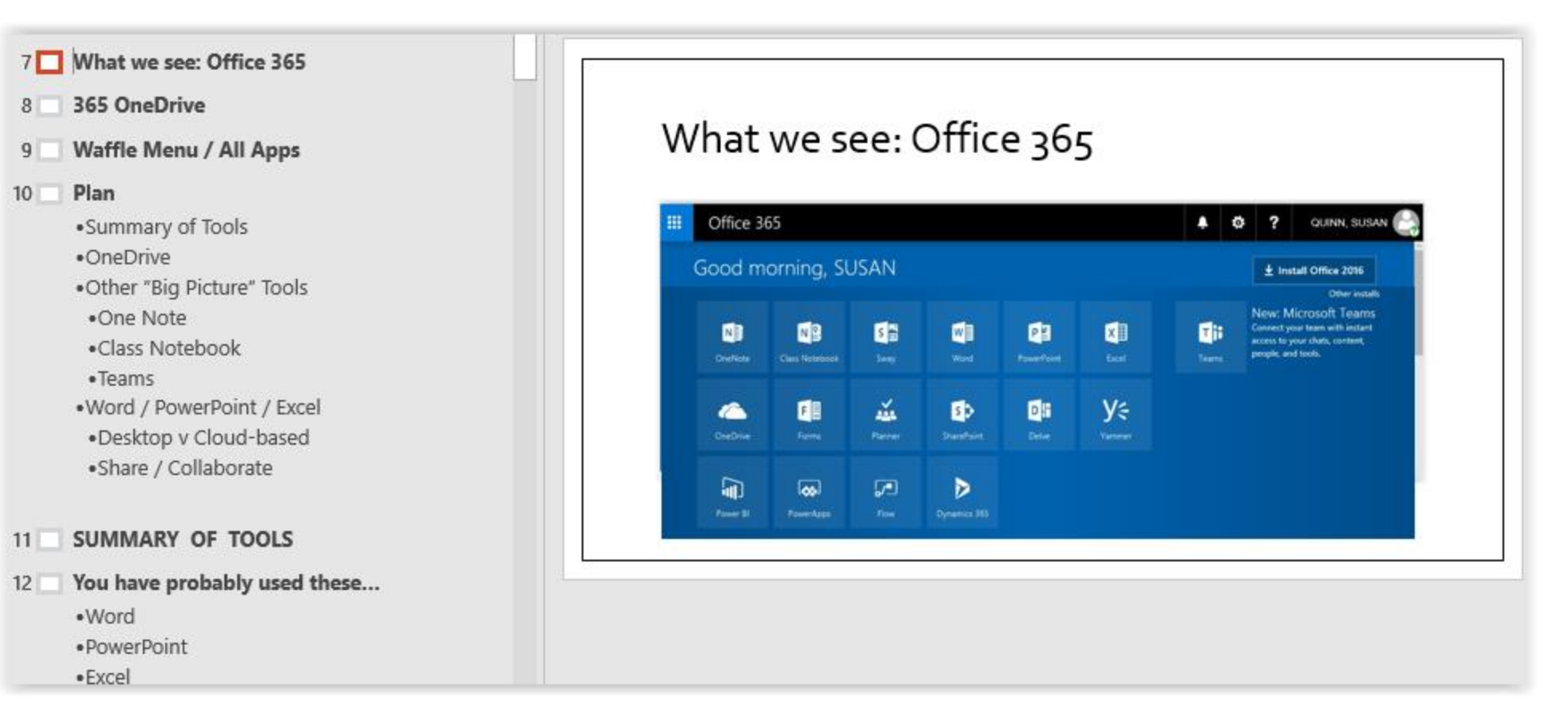

#### Bonus: Outline View (without titles)

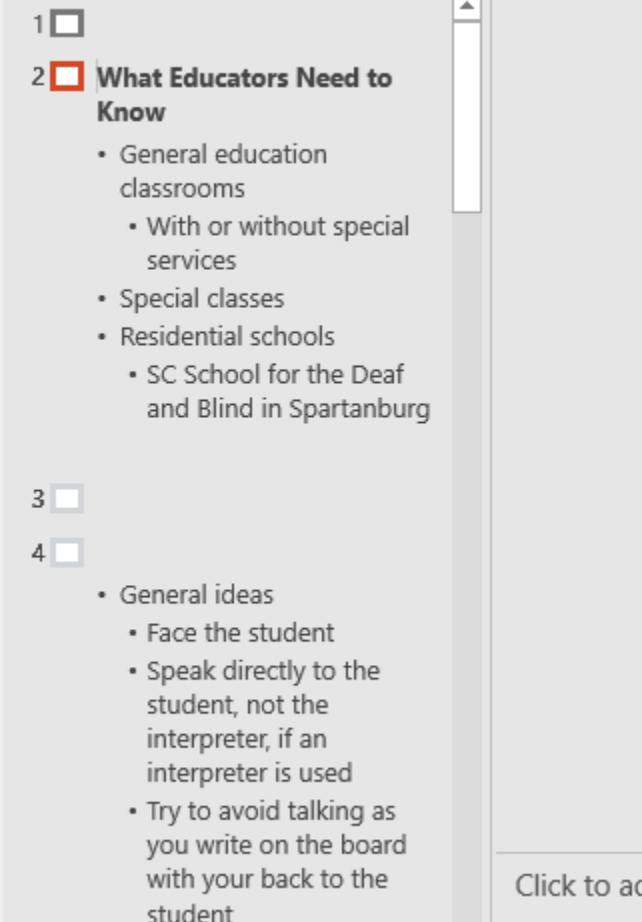

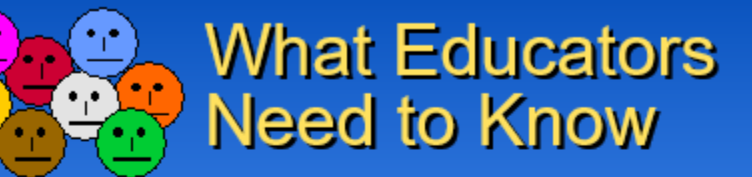

- General education classrooms
  - With or without special services
- Special classes
- Residential schools
  - SC School for the Deaf and Blind in Spartanburg

Hearing Impairments

Click to add notes

#### Sheet Tab Names

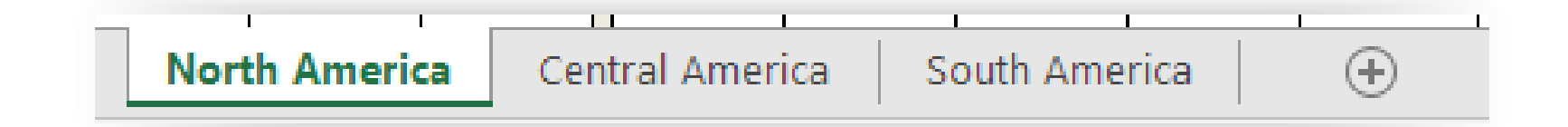

#### Other Built-in Features

- Bulleted and numbered lists
- Use slide master
- Page / Slide numbers

# Quick fixes

#### Alternative text

| > TEXT BOX                                                                                                    |                               |
|----------------------------------------------------------------------------------------------------|-------------------------------|
| ALT TEXT                                                                                                    |                               |
| <u>T</u> itle 🛈                                                                                                    |                               |
|                                                                                                    |                               |
| Description                                                                                                    |                               |
| A screenshot of the "Format Pic<br>"Alt Text" pop-up window. Text<br>entered in the description field<br>describing another screenshot<br>page. | tture" /<br>is<br>i<br>on the |
|                                                                                                    |                               |
|                                                                                                    |                               |

## Hyperlinks

| Link to:                              | <u>T</u> ext to display    | r: Rules for the Microsoft Accessibility Checker                                                                                                    | ScreenTi <u>p</u> |
|---------------------------------------|----------------------------|----------------------------------------------------------------------------------------------------|-------------------|
| E <u>x</u> isting File or<br>Web Page |                            | R -                                                                                                    |                   |
| Pl <u>a</u> ce in This<br>Document    | C <u>u</u> rrent<br>Folder | file:///C:/Users/susanq.DS/Desktop/Presentation%20MAC%20Basics.pptx<br>file:///C:/Users/susanq.DS/Desktop/Presenation%20miscellaneous<br>file:///C:/Users/susanq.DS/Desktop/Presenation%20miscellaneous/BAE%20<br>file:///C:/Users/susanq.DS/Desktop/MAC%20blanks.jpg                 | B <u>o</u> okmark |
| Create <u>N</u> ew<br>Document        | <u>B</u> rowsed<br>Pages   | file:///C:/Users/susanq.DS/Desktop/CheckAccessibility.jpg<br>file:///C:/Users/susanq.DS/Desktop/presentation%20prep<br>file:///C:/Users/susanq.DS/Desktop/Fall%20Syll2018(4).pdf<br>file:///C:/Users/susanq.DS/Desktop/Presentation%20MAC.pptx                                        |                   |
| E- <u>m</u> ail Address               | Re <u>c</u> ent Files      | file:///C:/Users/susanq.DS/Desktop/access%20checker%20error.jpg<br>file:///C:/Users/susanq.DS/Desktop/OctoberBEST%20WORKING%20COPYc<br>file:///C:/Users/susanq.DS/Desktop/Artifacts%20to%20Reuse/OctoberBEST<br>file:///C:/Users/susanq.DS/Desktop/Artifacts%20to%20Reuse/OctoberBEST |                   |
|                                       | Addr <u>e</u> ss:          | https://support.office.com/en-us/article/rules-for-the-accessibility-checker-6 v                                                                                                    |                   |
|                                       |                            | ОК                                                                                                    | Cancel            |

#### (A) <u>Rules for the Microsoft Accessibility Checker</u>

(B) Rules for the Microsoft Accessibility Checker <u>https://support.office.com/en-us/article/rules-for-the-accessibility-checker-651e08f2-0fc3-4e10-aaca-74b4a67101c1</u>

#### Color contrast

Text

Update Heading 1 to Match Selection

A Modify...

Select All: (No Data)

Rename...

Remove from Style Gallery

Add Gallery to Quick Access Toolbar

#### Background

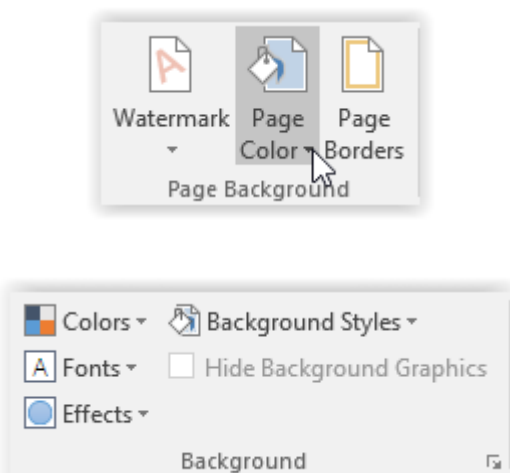

### Blank Characters

| V | arnings                                                                                                    |
|---|----------------------------------------------------------------------------------------------------|
| 4 | Unclear Hyperlink Text<br>http://www.abebooks.com/servl<br>http://www.amazon.com/gp/pr<br>http://www.alibris.com/search/s<br>Objects not Inline (2)           |
|   | Repeated Blank Characters<br>4 Characters<br>23 Characters<br>7 Characters<br>12 Characters<br>4 Characters<br>20 Characters<br>6 Characters<br>51 Characters |

Slightly more complex fixes

## Reading Order

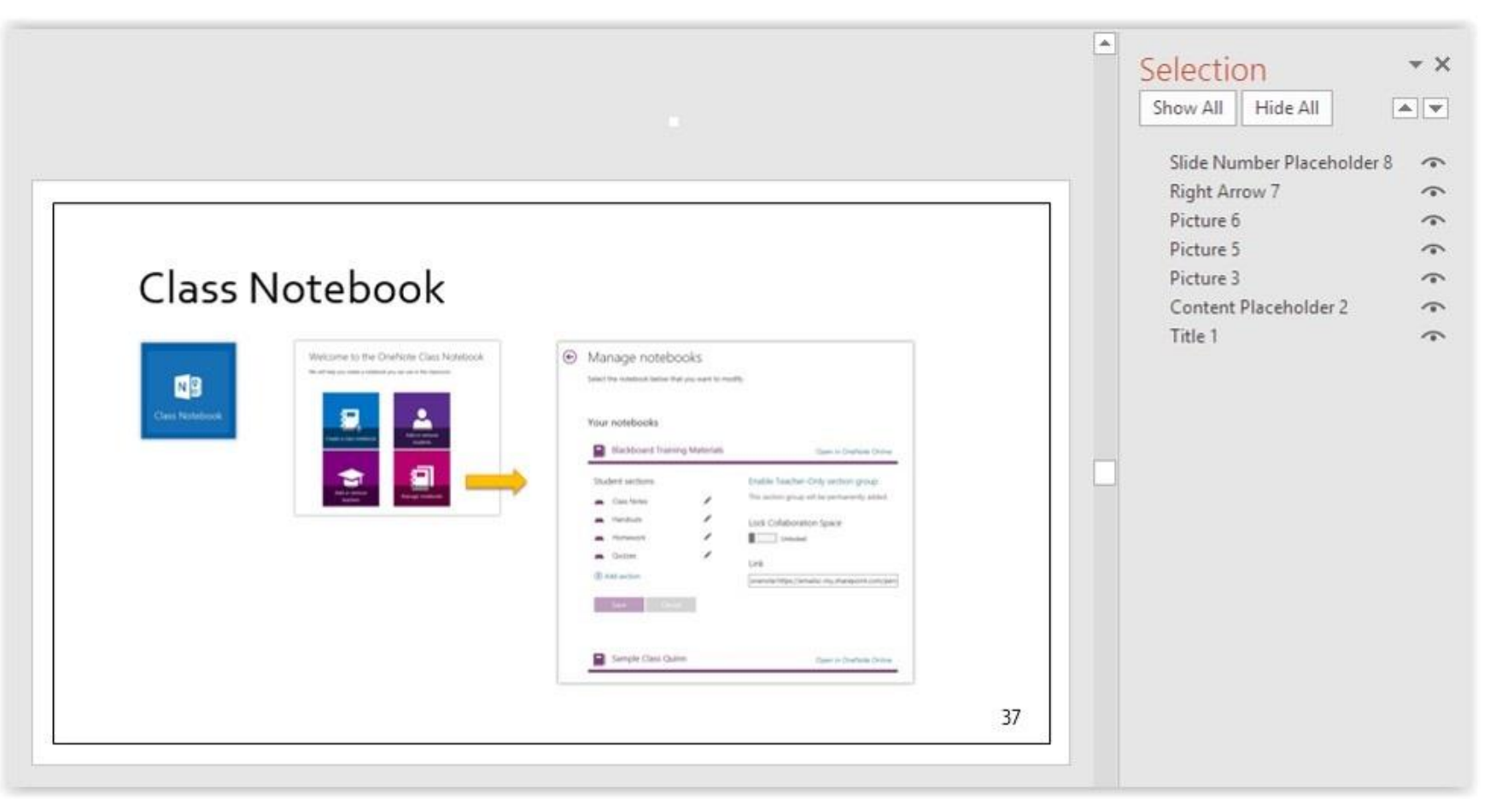

(close-up on next slide)

## Reading Order (close up)

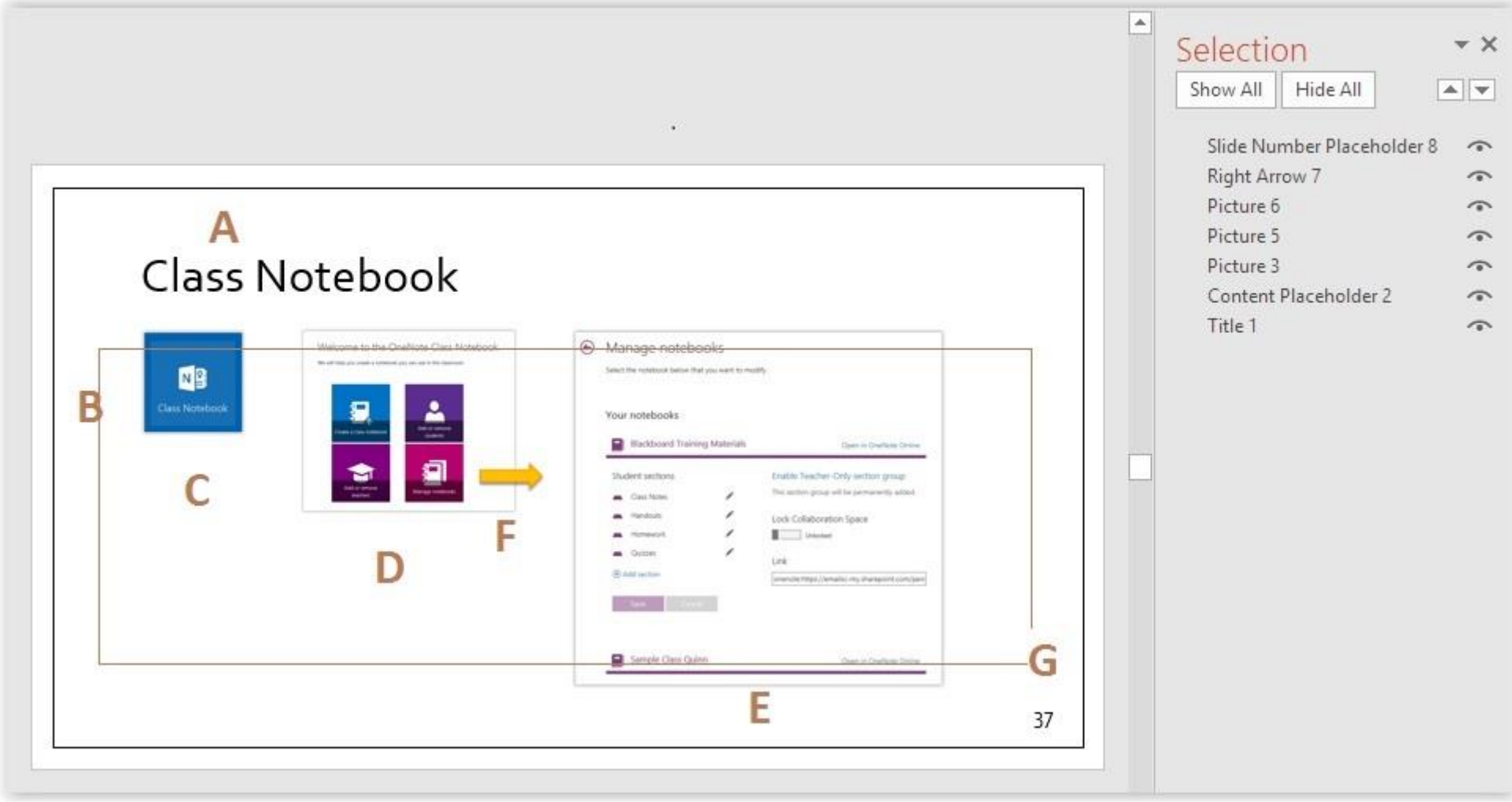

## Tables

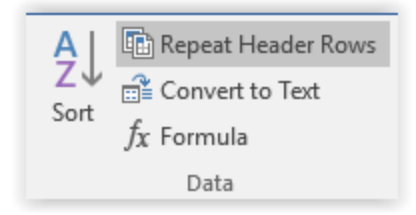

| Score    | Grade |
|----------|-------|
| 90-100   | A     |
| 86-89    | B+    |
| 80-85    | В     |
| 76-79    | C+    |
| 70-75    | С     |
| 66-69    | D+    |
| 60-65    | D     |
| Below 60 | F     |

#### Captions

#### Goal is to provide equivalent experience

- Audio only files = provide transcript
- Videos with audio = provide captions
- Transcripts provide searchable text
- Do not autostart media files; let user control the media

## **Objects Not Inline**

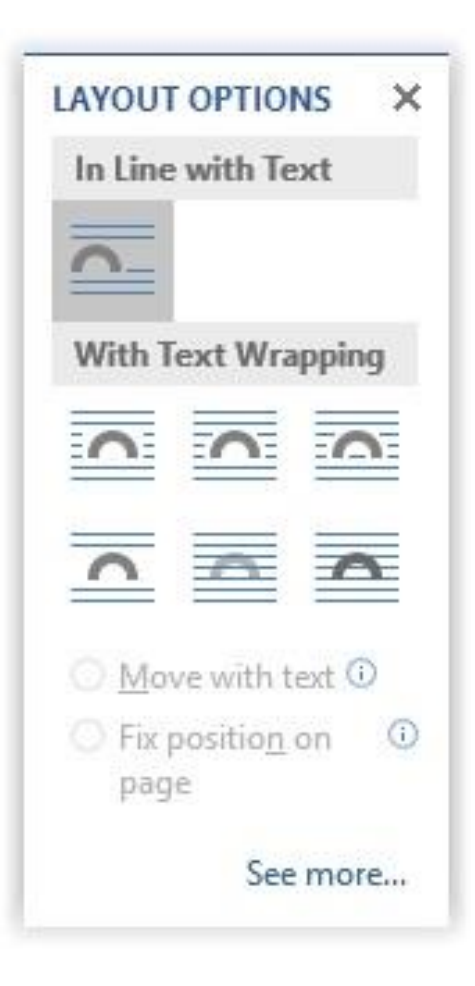

# Final thoughts

#### Save as PDF

| Options 💡                                          | <b>x</b> |
|----------------------------------------------------|----------|
| Page range                                         |          |
| Al                                                 |          |
| Current page                                       |          |
| Selection                                          |          |
| ○ Page(s) From: 1 To: 1                            | A<br>V   |
| Publish what                                       |          |
| Ocument                                            |          |
| <ul> <li>Document showing markup</li> </ul>        |          |
| Include non-printing information                   |          |
| Create bookmarks using:                            |          |
| Headings                                           |          |
| Word bookmarks                                     |          |
| Document properties                                |          |
| Document structure tags for accessibility          | )        |
| PDF options                                        |          |
| ISO <u>1</u> 9005-1 compliant (PDF/A)              |          |
| 📝 Bitmap te <u>x</u> t when fonts may not be embed | ded      |
| Encrypt the document with a password               |          |
| OK Can                                             | cel      |

#### If Unable to Run

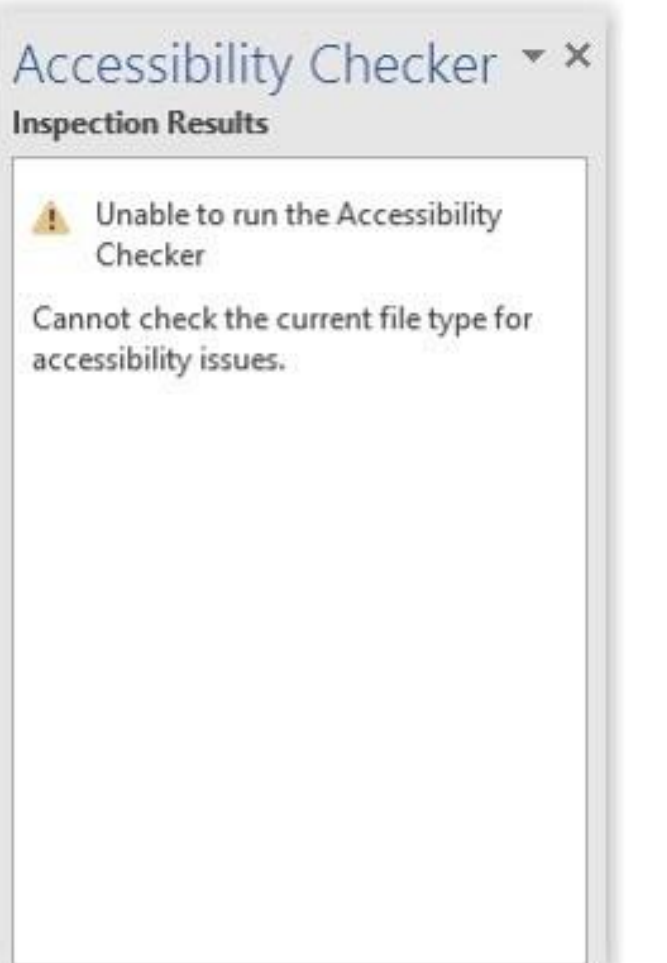

- Save as a .docx
- Close the file and re-open it

#### Your Goal

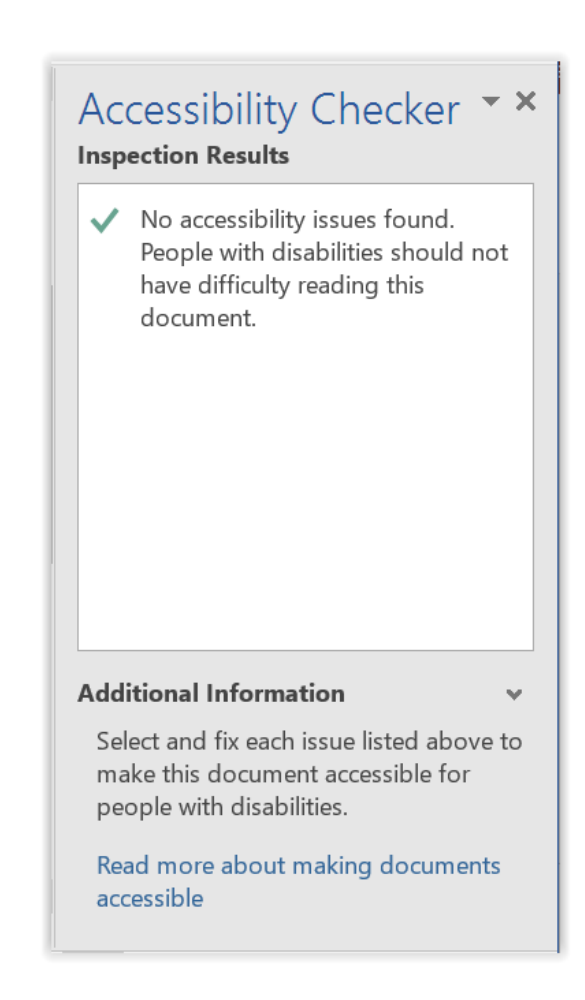

#### Example 1: Image

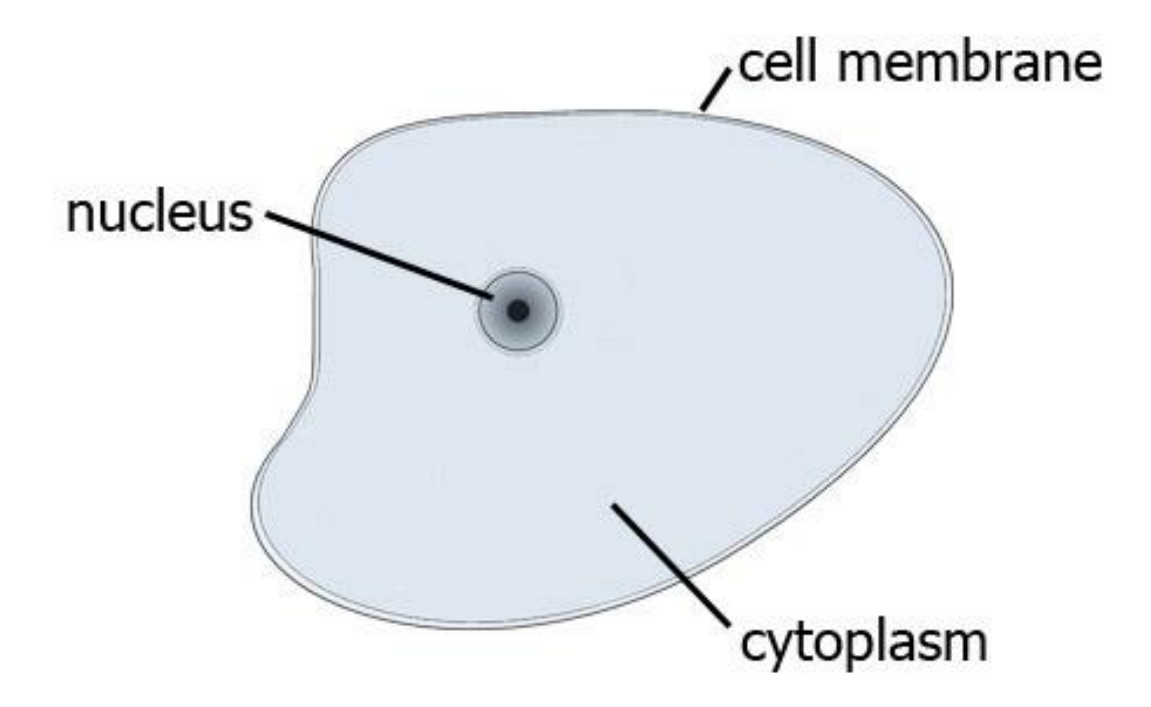

Example 1: Alt Text

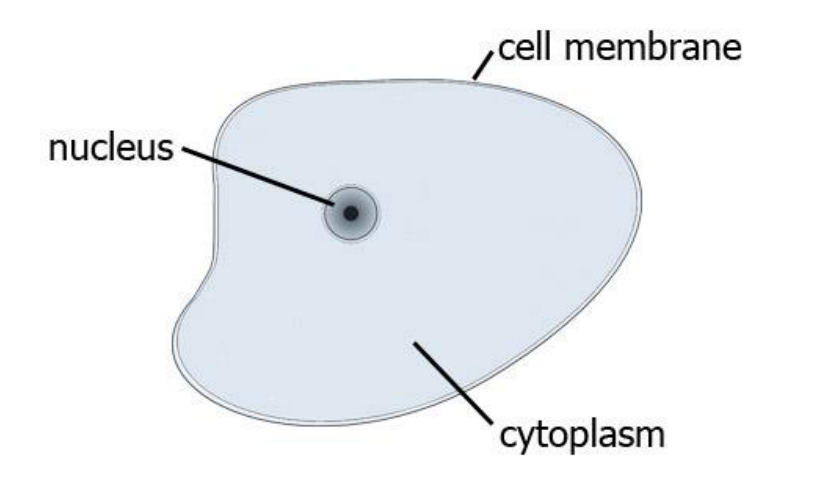

"Animal cell diagram displaying its cell membrane, the nucleus, and cytoplasm."

#### Example 2: Image

Table 5. Percent of students served under IDEA, Part B, ages 14-21 who dropped out, graduated with a diploma, or graduated with a certificate by race (2006)

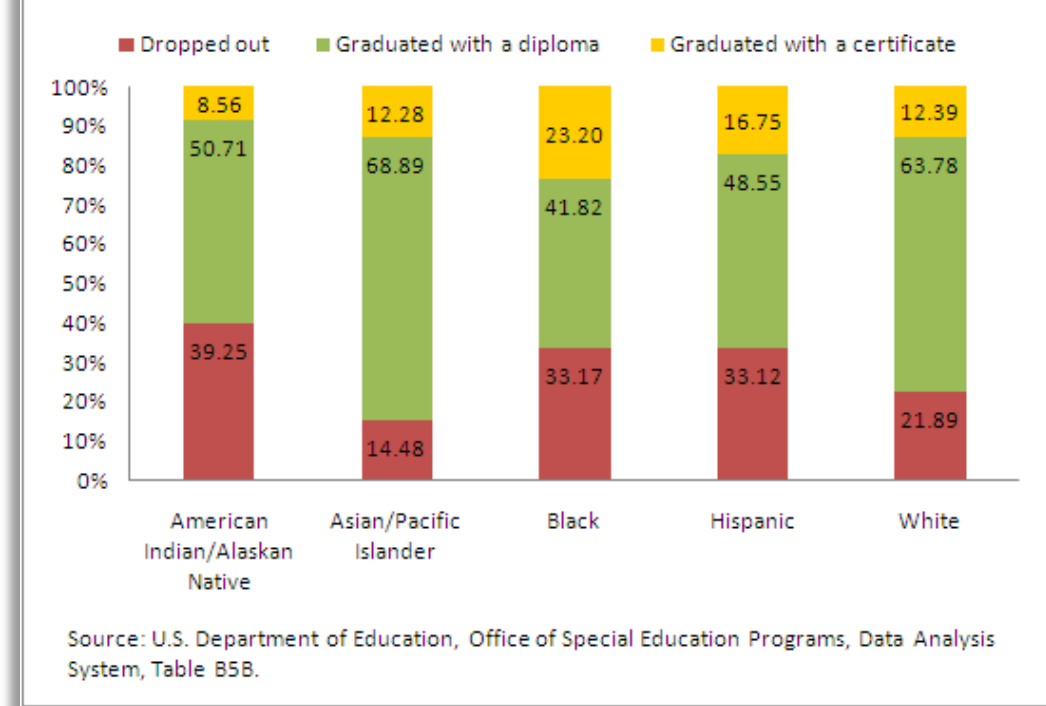

#### Example 2: Alt Text

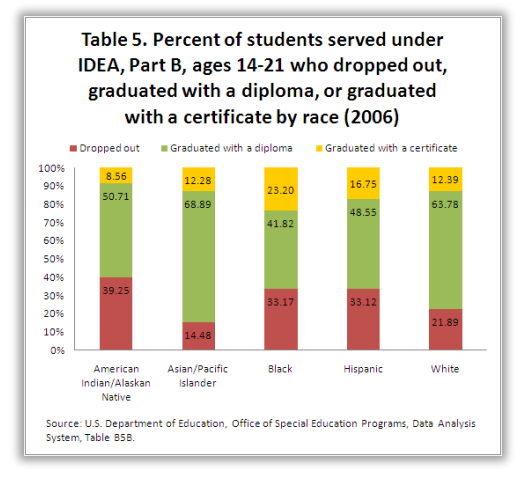

#### **Another Option**:

Create an accessible table with this data

"Table 5. Percent of students served under IDEA, Part B, ages 14-21 who dropped out, graduated with a diploma, or graduated with a certificate by race (2006).

- American Indian/Alaskan Native, 39.25% dropped out, 50.71% graduated with diploma, 8.56% graduated with certificate.
- Asian/Pacific Islander, 14.48% dropped out, 68.89% graduated with diploma, 12.28 graduated with certificate.
- Black, 33.17% dropped out, 41.82% graduated with diploma, 23.20% graduated with certificate.
- Hispanic, 33.12% dropped out, 48.55% graduated with diploma, 16.75% graduated with certificate.
- White, 21.89% dropped out, 63.78% graduated with a diploma, 12.39% graduated with a certificate.

Source: U.S. Department of Education, Office of Special Education Programs, Data Analysis System, Table B5B."

#### Example 3: Image

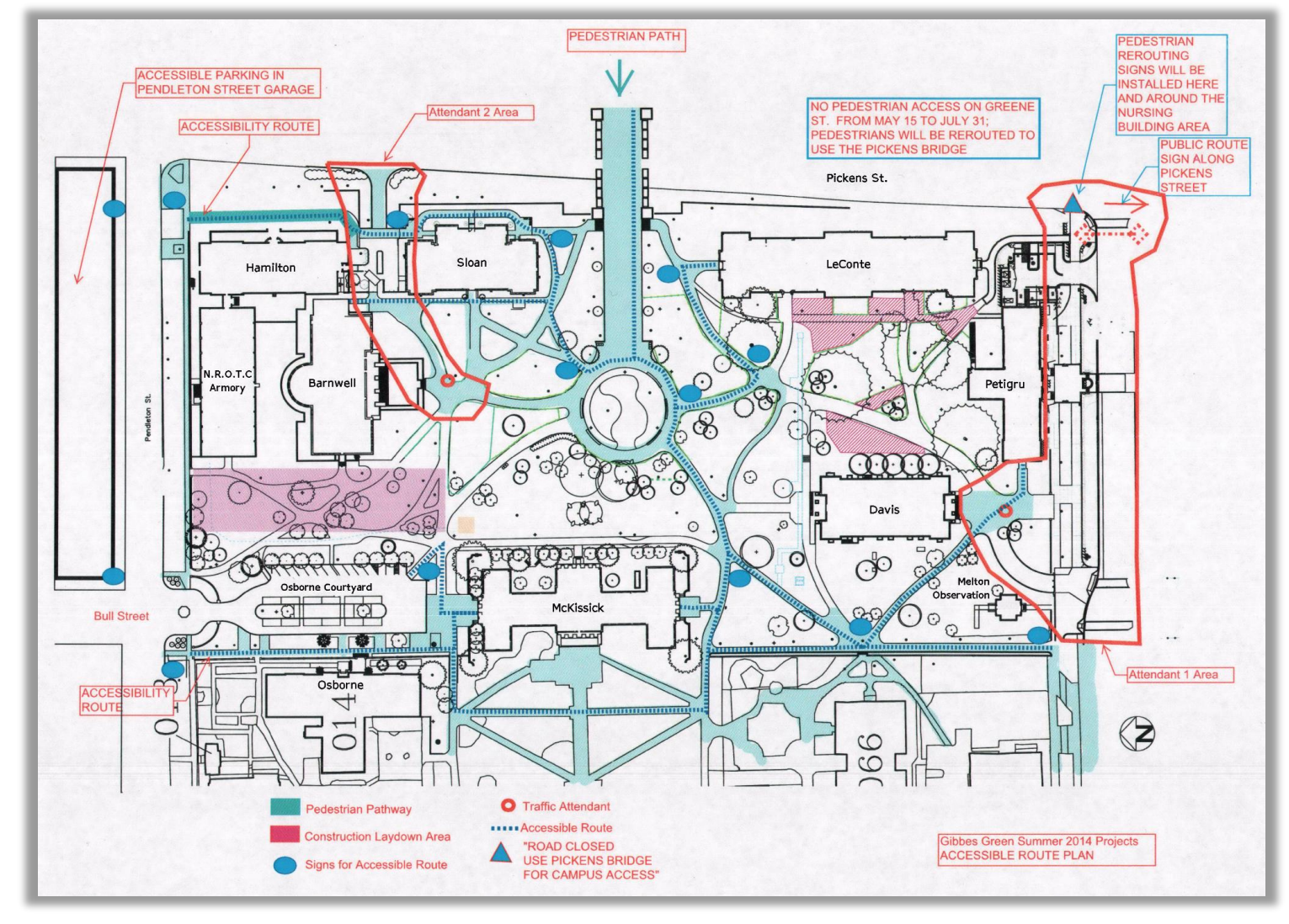

#### Example 3: Alt Text

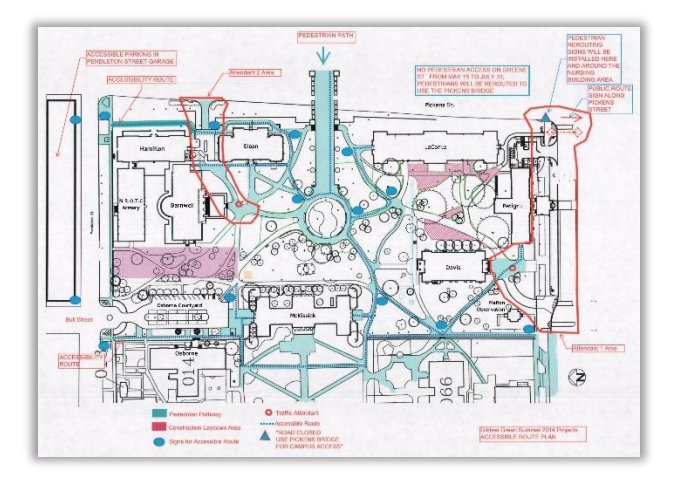

"Blueprint of eastside of campus showing accessible routes and construction.

Construction 1: Starting at Pickens/Greene Streets intersection extending along Greene Street in front of Petrigru College and stops at Greene/Bull Streets intersection.

Construction 2: Starts within the walkway from Pendleton/Pickens Streets between Hamilton and Sloan Colleges and ends in front of Barnwell College.

Shortest accessible route to LeConte College starts at Pickens Street & Pendleton Street intersection."

#### Accessibility Microsoft Word – Tables (1)

- If only column headings
  - Put cursor in column heading cell
  - Insert  $\rightarrow$  Bookmark
  - Type "ColumnTitle"
  - Press [Enter]
- If only row headings
  - Put cursor in row heading cell
  - Insert  $\rightarrow$  Bookmark
  - Type "RowTitle"
  - Press [Enter]

| Demographic variable    | (n=566)                 | (n=460)     |
|-------------------------|-------------------------|-------------|
| Age, M (SD)             | 50.8 (13.8)             | 51.3 (13.6) |
| Years education, M (SD) | 10.5 <sub>a</sub> (3.0) | 12.3 (3.5)  |
| Sex (%) Female          | 45                      | 47          |
| Ser (V) M-L-            | 55                      | 53          |
| Ma Bookmark             | 70.                     | 80          |
| Ma Bookmark name:       | 18.                     | 13          |
| Ma ColumnTitle Add      | 11a                     | 7           |
| Err ColumnTitle         | 28,                     | 66          |
| En ColumnTitle 2        | 14a                     | 22          |
| En ColumnTitle_4        | 57.                     | 12          |
|                         |                         | 10.4        |

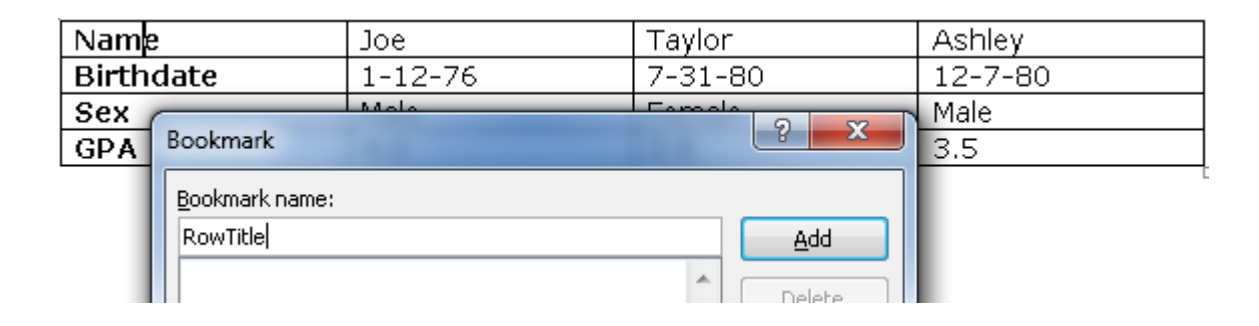

#### Accessibility Microsoft Word – Tables (2)

#### If both column and row headings

- Put cursor in cell where row and column headings meet
- Insert  $\rightarrow$  Bookmark
- Type "Title"
- Press [Enter]

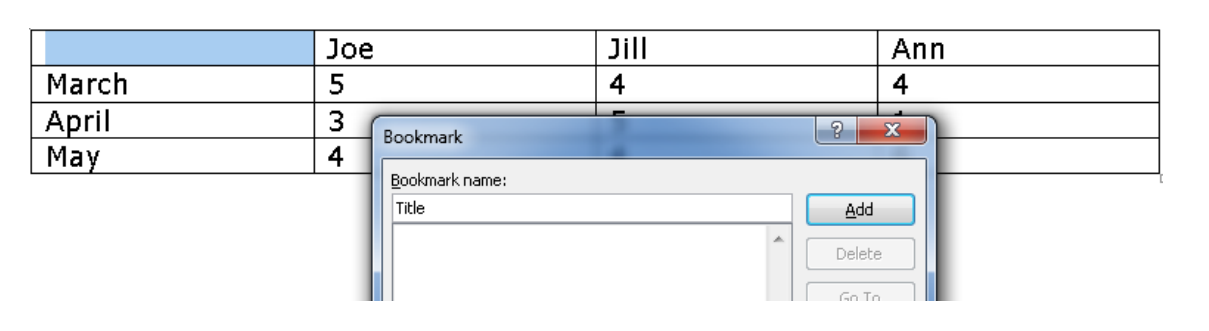